### 衛生福利部國民健康署

## 111年度「周產期高風險孕產婦(兒)追蹤關懷計畫」

### 實務工作者教育訓練

- 一、說明:為使高風險孕產婦瞭解危險因子對自身健康的影響、規律產檢並提升 孕產健康識能,本署補助各縣市辦理「周產期高風險孕產婦(兒)追蹤關懷計 畫」。另為提供各縣市衛生局及第一線實務工作人員在服務網絡的建立、在 地資源連結及追蹤關懷訪視技巧,透過經驗分享互相學習,達精進服務品質 與成效之目的,特辦理本次教育訓練。
- 二、主辦單位:衛生福利部國民健康署
- **三、辦理時間:**111年9月23日(星期五)上午9時至12時。

#### 四、辦理方式:

- (一)以Cisco Webex視訊軟體線上辦理。
- (二)會議號「25193315680」,會議密碼「highrisk」,會議室連結:
   「<u>https://pse.is/4fn8jh</u>」。
- 五、參加對象:各縣市辦理「周產期高風險孕產婦(兒)追蹤關懷計畫」衛生局 (所)及合作單位之實務工作者。
- 六、繼續教育積分:全程參與學員將提供公務人員終身學習時數。
- 七、議程:

| 時間                    | 內容                                                       | 主講人                                                                               |
|-----------------------|----------------------------------------------------------|-----------------------------------------------------------------------------------|
| 08:50-09:00           | 報到                                                       | 國民健康署                                                                             |
| 09:00-09:05<br>(5分鐘)  | 長官致詞                                                     | 國民健康署                                                                             |
| 09:05-09:20<br>(15分鐘) | 業務簡報                                                     | 國民健康署                                                                             |
| 09:20-10:05<br>(45分鐘) | PartI:(各單位簡報15分鐘)<br>衛生局推動周產期高風險孕產婦(兒)<br>追蹤關懷計畫之模式與成果分享 | 臺南市政府衛生局<br>(09:20-09:35)<br>宜蘭縣政府衛生局<br>(09:35-09:50)<br>花蓮縣衛生局<br>(09:50-10:05) |

| 時間                    | 內容                 | 主講人           |
|-----------------------|--------------------|---------------|
|                       |                    | 新城鄉衛生所        |
|                       |                    | (10:05-10:20) |
|                       | PartII:(各單位簡報15分鐘) | 大安婦幼醫院        |
| 10:05-10:50<br>(45分鐘) | 執行高風險孕產婦(兒)追蹤關懷之實  | (10:20-10:35) |
|                       | 務經驗分享              | 新高雄市助產師(士)    |
|                       |                    | 公會            |
|                       |                    | (10:35-10:50) |
| 10:50-11:00<br>(10分鐘) | 休息                 |               |
| 11:00-11:50           | PartIII:           | 新北市助產師(士)公    |
| (50分鐘)                | 個案追蹤及家訪實務技巧        | 會黃資裡理事長       |
| 11:50-12:00<br>(10分鐘) | 綜合討論               | 國民健康署         |
| 12:00~                | 結束                 |               |

八、注意事項:

(一)本次課程採用 Cisco Webex 視訊軟體進行授課,視訊連線方式如附件, 建議與會學員先行熟悉該軟體操作,如有操作問題可於上班時間致電本 署承辦人王先生(02-25220637),另為避免影響課程進行,於課程進行間, 將不線上提供技術支援。

(二)欲申請公務人員終身學習時數之學員請記得均要完成簽到及簽退。

# 視訊軟體 Cisco Webex 使用方式

# (一)方法1:瀏覽器直接加入

1.請至以下網址(<u>https://pse.is/4fn8jh</u>),並點選「從瀏覽器加入」。

| 在提示上按一下 <b>開啟 Webex</b> 。     |
|-------------------------------|
| 如果沒有出現提示,請改為按一下 <b>啟動會議</b> 。 |
| 啟動會議                          |
|                               |
|                               |
| 使用應用程式遇到問題? 從您的瀏覽器加入。         |

2.輸入您的姓名及電子郵件後點選「下一步」,輸入會議密碼「highrisk」後,點選「加入會議」進入會議室(可點選「測試喇叭和麥克風」測試設備是否正常)。

|           | Т                                                        |             |
|-----------|----------------------------------------------------------|-------------|
|           |                                                          |             |
| 57 使用横照系统 | <ul> <li>④ 音訊:使用電腦音訊 →</li> <li>↓ 靜音 → ② 開始視訊</li> </ul> | ◎ 測試潮\\和麥克風 |

# (二)方法 2:使用電腦下載 Cisco Webex 軟體

1.請至以下網址(<u>https://pse.is/4fn8jh</u>)點選「立即下載」,安裝完畢後開啟 Cisco Webex 軟體。

| webex | 専屬於 正文文のの                                                                   | Webex |
|-------|-----------------------------------------------------------------------------|-------|
|       | 在提示上按一下 <b>開啟 Webex</b> 。<br>如果沒有出現提示,請改為按一下 <b>啟動會議</b> 。<br><sup>۱)</sup> |       |
|       | 沒有 Webex? 立即下載。<br>使用應用程式遇到問題? <u>從您的瀏覽器加入。</u>                             |       |

2.開啟 Cisco Webex 後點選「加入會議」,輸入會議號「25193315680」、您的姓名及電子郵件後,點選「下一步」。。

| Webey ~ | 加入會議        |
|---------|-------------|
| WEDEX   | 會議號、鏈結或視訊位址 |
| 登入加入會議  |             |
| 建立新帳戶   | 您的姓名        |
|         | 下一步         |

4. 選擇「以訪客身分加入」,並輸入會議密碼「highrisk」後點選「繼續」。

| 加入會議<br>描述<br>若您是會議主持人,請登入以開始會議。 | 輸入會議密碼 |
|----------------------------------|--------|
| ▲ ×  ● 記住我                       | 12 A   |
| 以訪客身分加入<br>登入                    |        |
| webex                            | webex  |

5. 點選「加入會議」進入會議室(可點選「測試喇叭和麥克風」測試設備是否正常)。

| 100 Webex |                                                         | ⊙ – □ |
|-----------|---------------------------------------------------------|-------|
|           | 111年度周產期高風險孕產婦(兒)追蹤關懷計畫實務工作者教育訓練<br>08:30 АМ - 12:30 РМ |       |
|           |                                                         |       |
|           |                                                         |       |
|           |                                                         |       |
|           |                                                         |       |
|           |                                                         |       |
|           | ① 連線至視訊系統         ① 音訊:使用電腦音訊                           |       |
|           | Q 靜音 → 🔯 開始視訊 → 加入會議                                    |       |

# (三)方法 3:使用手機下載 Cisco Webex APP

1.請至手機 App Store 或 Google Play 商店,搜尋 Cisco Webex 後並下載。

2.開啟 Cisco Webex App 後,點選加入會議,並輸入會議室號碼「25193315680」、會議密碼 「highrisk」後加入會議。

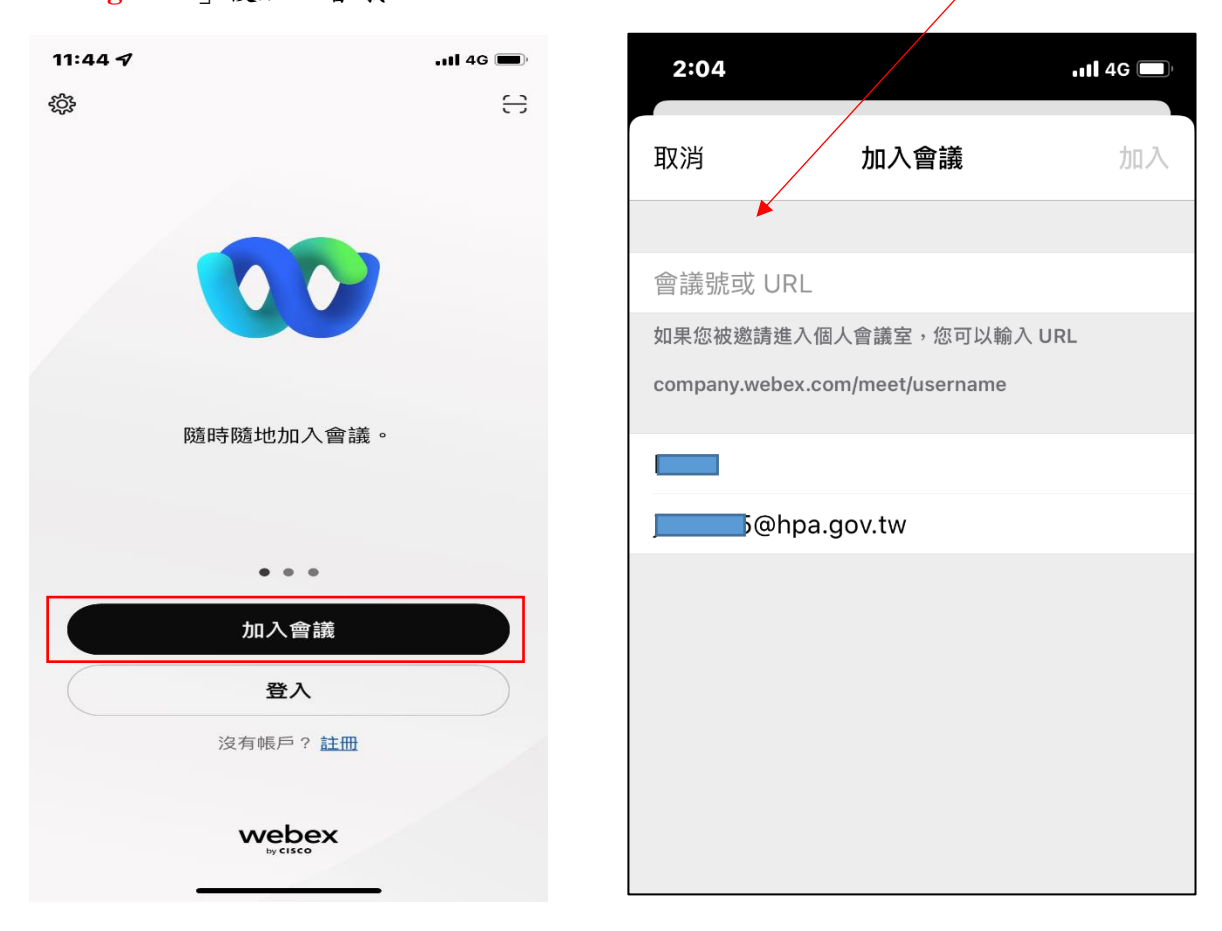

3.待會議開始後,即可進行會議。